## **STEPS TO ENROLL IN MY LEARNING PLAN!**

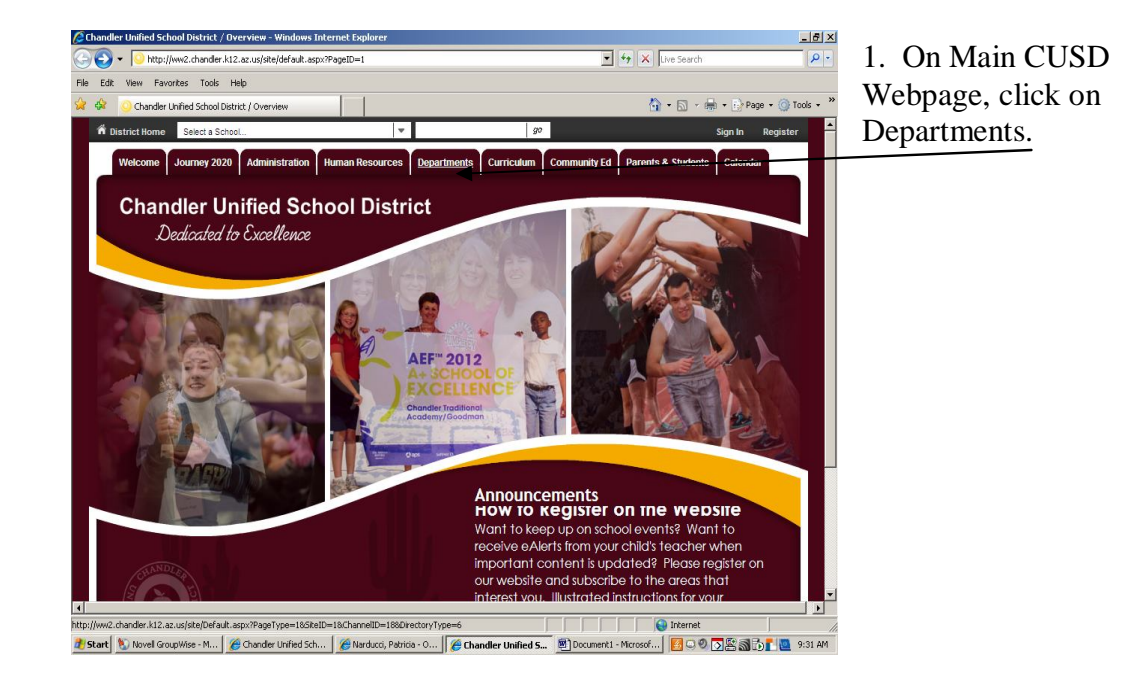

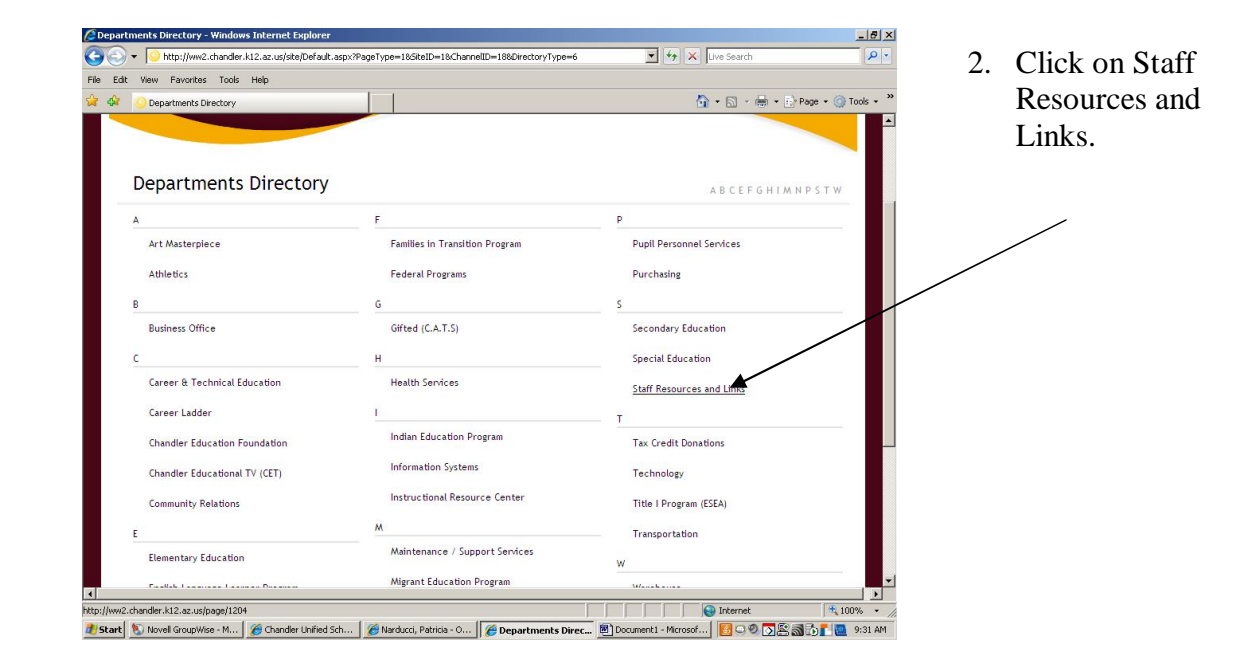

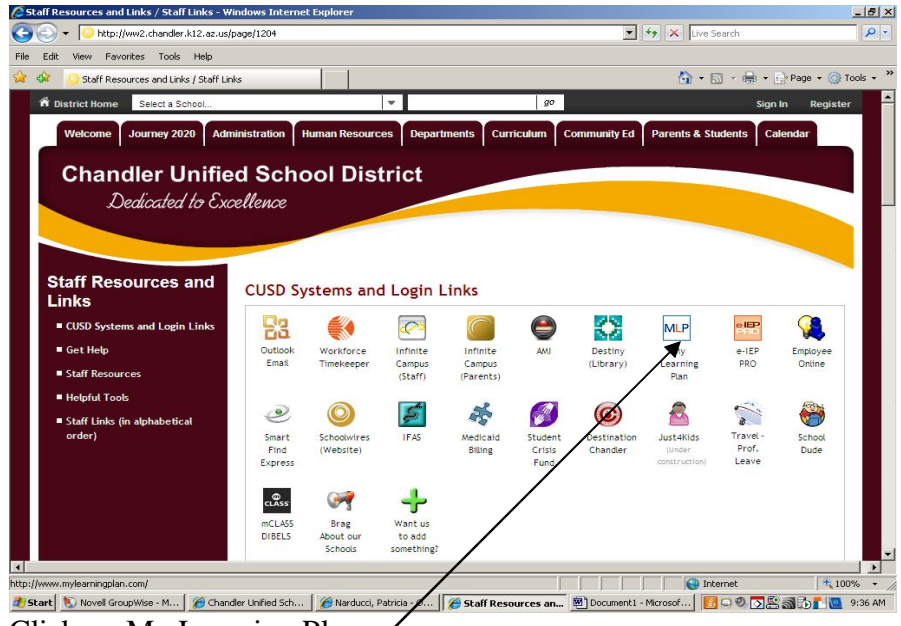

3. Click on My Learning Plan.

4. Enter your username (email address ending in cusd80.com and password which is your 5 digit number)

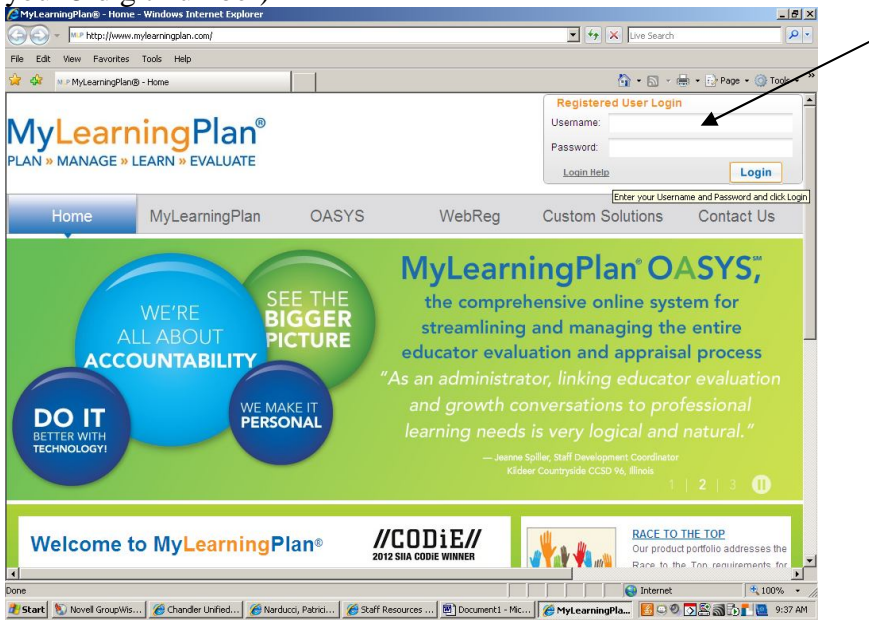

| Amy Learning Plan - Windows Internet Explor           | er                                                                                                   |                                                                 | _ 6 ×          |
|-------------------------------------------------------|----------------------------------------------------------------------------------------------------|-----------------------------------------------------------------|----------------|
| CO - http://www.mylearningplan.com/L                  | .earningPlan/LearningPlan.asp                                                                        | 💽 🐓 🗙 Live Search                                               | <del>-</del> ۹ |
| File Edit View Favorites Tools Help                   |                                                                                                    |                                                                 |                |
| 🙀 🎄 M.P My Learning Plan                              |                                                                                                    | 🏠 • 🔂 - 🖶 • 🔂 Page •                                            | 🗿 Tools 🔹 »    |
| MyLearni<br>PLAN » MANAGE » LEA                       | ngPlan <sup>®</sup><br>RN » EVALUATE                                                                 | 🕢 Help 🔒 Logout                                                 | ×              |
| Chandler Unified School                               | District                                                                                             |                                                                 |                |
| My Info:                                              | News & Info                                                                                          |                                                                 |                |
| My Portfolio<br>My File Library                       | <ul> <li>Sep 10 - CHECKING MY PROFILE What if</li> <li>Sep 10 - REGISTRATION SEARCHING TH</li> </ul> | I don't see all of the classes for my grade level?<br>Æ CATALOG |                |
| Activity Catalogs:                                    |                                                                                                    |                                                                 |                |
| District Catalog<br>Calendar                          | Awaiting Prior Approval                                                                              |                                                                 |                |
| Fill-In Forms:                                        | » None                                                                                               |                                                                 |                |
| Mentor Log<br>Meeting Agenda Forn<br>Agenda For CEU's | Approved and In Progress * None                                                                      |                                                                 |                |
| Account Options:                                      | Pending Final Approval                                                                               |                                                                 |                |
| My User Profile<br>Change UserName<br>Change Password | None     Nost Recently Completed     Noe                                                             |                                                                 |                |
|                                                       |                                                                                                    |                                                                 | Y              |
| Done                                                  |                                                                                                    | See Internet                                                    | 💐 100% 🔹 🎢     |
| 🏄 Start 🐚 Novell GroupWis 🏾 🏀 Chandler Uni            | fied 🔏 Narducci, Patrici 🥻 🏀 Staff Resources 🖉                                                       | ) Document 1 - Mic 🛛 🌈 My Learning Pl 🛛 🗐 🔍 🔊 🔂 🔂 👔             | 9:39 AM        |
| 5 Clint Diet                                          | $\therefore$ $(C_{1}, 1_{2}, \dots)$                                                                 |                                                                 |                |

- 5. Click on District Catalog.
- 6. In the "Search Terms" field, type in WELLNESS then click on View Now.

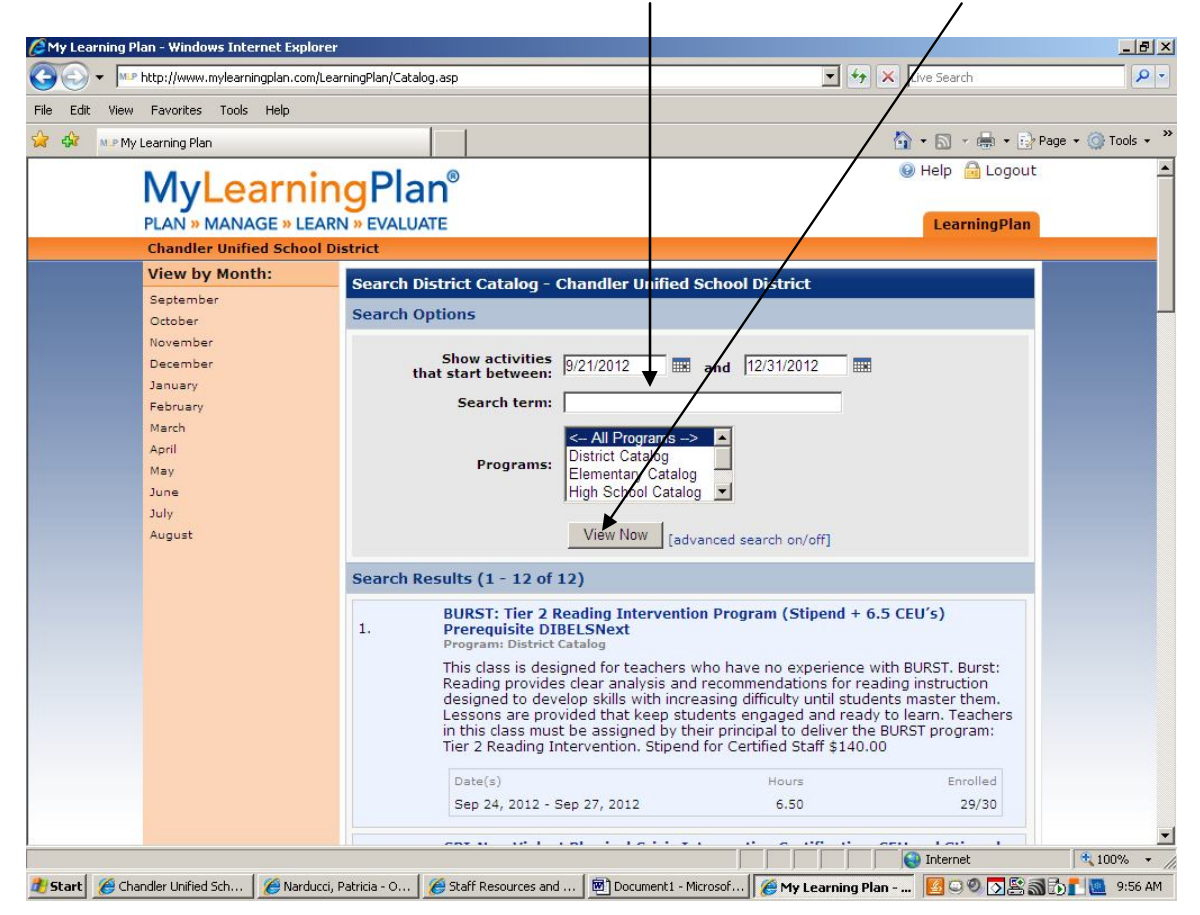

7. All classes will appear below Search Results. Click on the class (title) in which you would like to enroll.

| <ul> <li>http://www.mylearningplan.com</li> </ul> | vLearningPlan/catalog.asp 🔹 🖘 🗙 Live Search                                   |          |
|---------------------------------------------------|-------------------------------------------------------------------------------|----------|
| lit View Favorites Tools Help                     |                                                                               |          |
| M.P. My Learning Plan                             | 💁 • 🔊 - 🖶 • 🗈 Pa                                                              | ge 🔹 🎯 T |
| Myl earni                                         |                                                                               |          |
| PLAN » MANAGE » LE                                |                                                                               |          |
| Chandler Unified Schoo                            | of District                                                                   |          |
| View by Month:                                    | Search District Catalog - Chandler Unified School District                    |          |
| September                                         | Search Options                                                                |          |
| November                                          |                                                                               |          |
| December                                          | Show activities 9/21/2012 and 12/31/2012                                      |          |
| February                                          | Search term: Wellness                                                         |          |
| March                                             | < All Programs>                                                               |          |
| April<br>May                                      | Programs: District Catalog                                                    |          |
| June                                              | High School Catalog                                                           |          |
| July<br>August                                    | View Now                                                                      |          |
|                                                   | [advanced search onyon]                                                       |          |
|                                                   | Search Results (1 - 1 1)                                                      |          |
|                                                   | 1. Kee Wellness Expo - Estate Planning<br>Program: District Catalog           |          |
|                                                   | Employees will learn about establishing and prioritizing goals, the impact of |          |
|                                                   | rederal estate taxes, setting up wills and trusts, and other strategies.      |          |
|                                                   | Date(s) Hours Enrolled                                                        |          |
|                                                   | 04 16, 2012 - 04 16, 2012 - 1.00 - 2/30                                       |          |
|                                                   | -END OF LIST-                                                                 |          |

## 8. Click on SIGN UP NOW.

| Image: Space of the state of the space of the space | Amy Learning Plan - Windows Internet Explor  | er                                                             |                                                                                                    |                                     | _ 8 ×             |
|----------------------------------------------------------------------------------------------------|----------------------------------------------|----------------------------------------------------------------|----------------------------------------------------------------------------------------------------|-------------------------------------|-------------------|
| The Edit Vew Favorites Tools Help                                                                                                    | 🕒 🕤 👻 http://www.mylearningplan.com/L        | earningPlan/ActivityProfile.asp                                | PI=1197443                                                                                                    | 💌 🐓 🗙 Live Search                   | P -               |
|                                                                                                    | file Edit View Favorites Tools Help          |                                                                |                                                                                                    |                                     |                   |
| Weing Sectors       Image: Control of the sector of the sector of the sect         | 🍃 🍪 🕺 My Learning Plan                       |                                                                |                                                                                                    | 🐴 • 🔂 - 🚔 • 🖹 P                     | age 🔹 🎯 Tools 🔹 🎽 |
| Chandler Under School District         View by Month:         September       Activity Registration         Activity Information       Activity Information         Weilness Expo - Estate Planning       Employees with learn about establishing and prioritying goals, the impact of federal estate taxes, setting up wills and trusts, and other stratevies.         Pebruary       Neeting Darsig:         Meeting Darsig:       * Oct 16 2012 10/00M - 10/00M         May       June         July       August         Meeting Darsig:       * Oct 16 2012 10/00M - 10/00M         Purpose(s)       * Oct 16 2012 10/00M - 10/00M         Stative Marchuck       Goal(s)         Building(s)       * Oct 16 2012 10/00M - 10/00M         July       August         Meeting English       * Oct 16 2012 10/00M - 10/00M         Purpose(s)       * Meeting         Building(s)       * All-         Station       * Station         Program Sponser       Stating         District Catalog       Contact: Staff Development         Back       * 100%                                                                                                    | MyLearni                                     | ngPlan®                                                        |                                                                                                    | 🕢 Help 🔒 Logout                     | <u>*</u>          |
| View by Month:     Activity Registration       September     Activity Information       December     January       January     Pebuary       March     April       April     * ±1 Oct 16 2012 10:00AM - 10:30AM       June     June       June     June       June     * esting:       * esting:     * esting:       * esting:     * esting:       * estin                                                                                                    | Chandler Unified School                      | District                                                       |                                                                                                    | conting ton                         |                   |
| September<br>October<br>November<br>December<br>December<br>December<br>Pebuary<br>March<br>April<br>June<br>July<br>August<br>Meeting Datis<br>*                                                                                                    | View by Month:                               | Activity Registrat                                             | ion                                                                                                    |                                     |                   |
| January     Aller       July     August       March       July       July       August         Bailary         March         August         March         Some         March         April         March         April         March         ODROTHY GALL <ul> <li>ODROTHY GALL</li> <li>Cotting get marchick</li> <li>Marchick</li> </ul> Bailding(a) <ul> <li>Meeting</li> <li>Fall-</li> <li>Grad(a)</li> <li>All-</li> </ul> Bailding(a) <ul> <li>All-</li> <li>Grad(a)</li> <li>All-</li> <li>Back</li> </ul> Nore <ul> <li>March</li> <li>Marchick</li> <li>Marchick</li> <li>Marchick</li> <li>Meeting</li> <li> <ul> <li> <li> <li> <li> <li> <li> <li> <li> <li> <li> <li> <li> <li> <li> <li> <li> <li> <li> <li> <li> <li> <li> <li> <li> <li> <li> <li> <li> <li> <li> <li> <li> <li> <li> <li></li></li></li></li></li></li></li></li></li></li></li></li></li></li></li></li></li></li></li></li></li></li></li></li></li></li></li></li></li></li></li></li></li></li></li></ul></li></ul>                                                                                                    | September<br>October<br>November<br>December | Activity Informat<br>Wellness Expo - Es<br>Employees will lear | ion<br>itate Planning<br>n about establishing and prioritizing g<br>vills and ther strates and other strates iss | goals, the impact of federal estate |                   |
| June       > CATHERINE GIZA         July       > Kathyn Marchulck         August       Solation         Building(s)       > Meeting         Building(s)       > All-         Department(s)       > All-         Orade(s)       > All-         Program(Sponsor       District Catalog         Contact: Staff Development                                                                                                    | February<br>March<br>April<br>May            | Meeting Date(s)<br>Location(s)<br>Instructor(s)                | *1 Oct 16 2012 10:00AM - 10:50AM                                                                                 |                                     |                   |
| Purpose(a)       = Meating       • Excited       2/30         Building(a)       • All-       • Bion UP NOW         Department(a)       • All-         Grade(a)       • All-         Drogsonsor       District Catalog         District Catalog       Contact: Staff Development         Back       *                                                                                                    | June<br>July<br>August                       | Goal(s)                                                        | > CATHERINE GIZA<br>> Kathryn Marchwick<br>> Meeting: Information                                                | Hours 1.00                          |                   |
| Depittment(2)       > All-         Grade(2)       > All-         Pregram/Sponser       District Catalog         District Catalog       Contact: Staff Development         Back       #         rome       # Internet                                                                                                    |                                              | Purpose(s)<br>Building(s)                                      | > Meeting<br>> -All-                                                                                             | Englied     Sign UP NOW             |                   |
| Program/Sponsor<br>District Catalog<br>Contact: Staff Development<br>Back<br>une                                                                                                    |                                              | Department(s)<br>Grade(s)                                      | > -All-                                                                                                    |                                     | -                 |
| Internet 14,100% - 2                                                                                                    |                                              | Program/Sponsor<br>D<br>C                                      | istrict Catalog<br>Contact: Staff Development                                                                    |                                     |                   |
| ane 🙀 🚺 🙀 100% - 🦯                                                                                                    |                                              |                                                                | Back                                                                                                    |                                     | _                 |
|                                                                                                    | Done                                         |                                                                |                                                                                                    | Internet                            | 100% •            |

| And the second second s |                                                                   |                              | _ 8 ×         |
|----------------------------------------------------------------------------------------------------|-------------------------------------------------------------------|------------------------------|---------------|
| G - http://www.mylearningplan.com/Lea                                                                                                    | rningPlan/ActivityProfile.asp                                     | 💌 🐓 🗙 Live Search            | P -           |
| File Edit View Favorites Tools Help                                                                                                    |                                                                   |                              |               |
| 😪 🏟 🗤 » My Learning Plan                                                                                                    |                                                                   | 🐴 🔹 🗟 🕞 🖶 Page               | • 🎯 Tools • » |
|                                                                                                    |                                                                   | 😣 Help 🔒 Logout              | *             |
| WyLearnin                                                                                                    | ig Plan <sup>°</sup>                                              |                              |               |
| PLAN » MANAGE » LEAR                                                                                                    | N » EVALUATE                                                      | LearningPlan                 |               |
| Chandler Unified School D                                                                                                    | istrict                                                           |                              |               |
| View by Month:                                                                                                    | Activity Registration                                             |                              |               |
| September                                                                                                    |                                                                   |                              |               |
| October                                                                                                    | You are Enrolled                                                  |                              |               |
| November                                                                                                    | TETURN                                                            |                              |               |
| lanuary                                                                                                    |                                                                   |                              |               |
| February                                                                                                    |                                                                   |                              |               |
| March                                                                                                    |                                                                   |                              |               |
| April                                                                                                    |                                                                   |                              |               |
| May                                                                                                    |                                                                   |                              |               |
| June                                                                                                    |                                                                   |                              |               |
| August                                                                                                    | /                                                                 |                              |               |
|                                                                                                    |                                                                   |                              | T             |
| Done                                                                                                    |                                                                   | Internet                     | ± 100% ▼ //   |
| 🔊 Start 🐘 Novell GroupWis 🧖 Chandler Unifie                                                                                                    | d   🔗 Narducci, Patrici,   🌾 Staff Resources   🖻 Document 1 - Mic | My Learning Plue 800 0 8 8 1 | 9:48 AM       |
|                                                                                                    |                                                                   |                              |               |

You are now enrolled in that class! Ta Da!